## **Overview of Process:**

- Create activity/enrollment/service
- Assign provider and program
- Input costs
- Assign budget
- Add a voucher
- Make payment
- Make final payment

## Create Activity/Enrollment/Service

- 1. Click on Create Activity/Enrollment/Service
- 2. General Information Tab
  - a. Select "Customer Program Group"
  - b. Select your office
  - c. Select your agency code
  - d. Select the appropriate Supportive Service Activity Code
  - e. Input Actual Begin Date and Projected End Date
- 3. Service Provider Tab
  - a. Select Provider choose your organization
  - b. Select the appropriate service type
- 4. Enrollment Cost Tab
  - a. Confirm the total costs are correct. If not, make correction.
  - b. Add units if applicable
- 5. Financial Aid Tab
  - a. Not Applicable
- 6. Enrollment Budget Tab
  - a. Click link to select a budget
  - b. Click on the appropriate budget
  - c. Edit the assigned budget record
  - d. Input the total amount of the supportive service in Funded Amount field and Save
- 7. Budget Planning Tab
  - a. Add a voucher
    - i. Leave Status as Active and Approval Status as Pending Approval
    - ii. Choose to whom this voucher is to be paid. It will be either the individual participant or your organization for reimbursement.
    - iii. Leave the expiration date of the voucher as the default.
    - iv. Input the service dates
    - v. Update the Unit cost and units as appropriate
    - vi. Save the voucher
  - b. Provider management will edit the voucher in CalJOBS and mark approved.

## 8. Complete The Activity

- a. Select the Activity Closure tab
- b. Input the last activity date (date completed)
- c. Select a completion code
- d. Click Finish to save
- 9. Closure Information Tab
  - a. Click Finish to save

## **Make Payments**

- 1. For Supportive Services, the payment may be processed immediately after management approval
- 2. Edit the activity

- Effective Date: October 20, 2021
  - a. Click on the Budget Planning Tab
  - b. Open the voucher for which a payment is to be made
  - c. Click Add a Payment
  - d. Click Open under Manage Payments
  - e. Input the dates of service for which the payments apply
  - f. Input the payment amount in the appropriate field
    - i. If this is the last payment for this voucher, check No Further Payments will be made against this obligation
  - g. Save the payment
  - h. Provider management must edit the payment and click Approved for Payment to move the payment forward.
  - i. Scan the signed Payment Voucher to <u>sus-docs@wfc.co</u> and upload with supporting documentation as a document to the payment in CalJOBS.
  - 3. FRWDB Fiscal will make the payment
    - a. Fiscal will edit the payment and change the Status to Payment Processed, input the Paid Date, and Check No.